# **Feuille Horaire**

| A1:F1 $\checkmark$ fx Feuille Horaire |                                                                                                    |                                                                                            |                  |   |                     |      |             |            |   |
|---------------------------------------|----------------------------------------------------------------------------------------------------|--------------------------------------------------------------------------------------------|------------------|---|---------------------|------|-------------|------------|---|
|                                       | A                                                                                                    | В                                                                                          | С                |   | D                   |      | E           | F          | G |
| 2                                     | Mich                                                                                                    |                                                                                            |                  |   | HEURES PAR SEN      | AINE | 35h         | 00         |   |
| з                                     | SEMAINE N°1                                                                                                   |                                                                                            |                  |   |                     |      |             |            |   |
| 4                                     |                                                                                                    |                                                                                            | Heures d'arrivée |   | heures de dép       | art  | total 1/2 j | total jour |   |
| 5                                     |                                                                                                    | м                                                                                          | 8h00             |   | 12h00               |      | 4h00        |            |   |
| 6                                     | LUNDI                                                                                                    | AM                                                                                         | 13h00            |   | 17h00               |      | 4h00        | 8h00       |   |
| 7                                     | MARDI                                                                                                    | м                                                                                          | 8h00             |   | 12h00               |      | 4h00        |            |   |
| 8                                     | MARDI                                                                                                    | AM                                                                                         | 13h00            |   | 17h00               |      | 4h00        | 8h00       |   |
| 9                                     | MEDODEDI                                                                                                    | м                                                                                          | 8h00             |   | 12h00               |      | 4h00        |            |   |
| 10                                    | MERCREDI                                                                                                    | AM                                                                                         | 13h00            |   | 17h00               |      | 4h00        | 8h00       |   |
| 11                                    | IFUDI                                                                                                    | м                                                                                          | 8h00             |   | 12h00               |      | 4h00        |            |   |
| 12                                    |                                                                                                    | AM                                                                                         | 13h00            |   | 17h00               |      | 4h00        | 8h00       |   |
| 13                                    | VENDREDI                                                                                                    | м                                                                                          | 8h00             |   | 12h00               |      | 4h00        |            |   |
| 14                                    | VENDREDI                                                                                                    | AM                                                                                         | 13h00            |   | 17h00               |      | 4h00        | 8h00       |   |
| 15                                    | SAMEDI                                                                                                    | м                                                                                          |                  |   |                     |      | ohoo        |            |   |
| 16                                    | SAMEDI                                                                                                    | AM                                                                                         |                  |   |                     |      | ohoo        | 0h00       |   |
| 17                                    | DIMANCHE                                                                                                    | м                                                                                          |                  |   |                     |      | ohoo        |            |   |
| 18                                    | DIMANCHE                                                                                                    | AM                                                                                         |                  |   |                     |      | ohoo        | 0h00       |   |
| 19                                    |                                                                                                    |                                                                                            |                  |   |                     | т    | DTAL HEURES | 40h00      |   |
| 20                                    | Jours travaillés                                                                                              | Jours travaillés 5                                                                         |                  |   | Heures en + ou en - |      | 5h00        |            |   |
| 21                                    | Dépôt (Taper DEPOSER<br>en majuscules dans le<br>cadre rouge pour<br>verrouiller et déposer<br>votre feuille) | aper DEPOSER<br>scules dans le<br>rouge pour solde heures<br>ler et déposer<br>re feuille) |                  |   | 11:00:00            |      |             |            |   |
| 22                                    |                                                                                                    |                                                                                            |                  |   |                     |      |             |            |   |
| 23                                    |                                                                                                    |                                                                                            |                  |   |                     |      |             |            |   |
| 24                                    |                                                                                                    |                                                                                            |                  |   |                     |      |             |            |   |
| 25                                    |                                                                                                    |                                                                                            |                  |   |                     |      |             |            |   |
|                                       | + ≣                                                                                                    |                                                                                            | S1 🗸             | S | 52 -                | S    | 3 -         | S4         | - |
|                                       | _                                                                                                    |                                                                                            |                  |   | -                   | 0    |             | 04         |   |

Waouh c'est trop swag !

# Qu'est ce que c'est ?

Il s'agit d'un classeur Sheet (l'équivalent excel de Google) composé de 52 feuilles, qui permet aux salariés de rendre leurs feuilles horaires de manière numérique, sur toute une année calendaire (52 semaines donc ... )

Le classeur s'accompagne d'un script, un programme qui permet de copier automatiquement cette feuille pour chaque salarié au sein d'un Drive Google, et qui lui offre une fonction de "Dépôt" : Lorsque le salarié inscrit "DEPOSER" dans une case, la feuille est définitivement bloquée, et ne peut être déverrouillée que par le responsable.

Quel intérêt :

- Moins de papier
- Réalisable depuis son smartphone
- Possibilité de centraliser automatiquement tous les horaires de tous les salariés sur un seul fichier
- Calcul automatique des heures en trop ou en moins

# <u>Prérequis</u>

Cette feuille a été conçue sur GoogleSheet, la partie esthétique et les formules peuvent être adaptées sur Excel ou sur LibreOffice.

En revanche le script (le programme qui accompagne le classeur) a été conçu sur Google Apps Script (équivalent de VBA sur Excel) et ne fonctionne donc qu'au sein d'un environnement Google (Drive).

Pour une utilisation de la feuille ET du script il faut donc :

- Un compte google pour le responsable, sur lequel seront déployées et stockées les feuilles horaires. Ce compte doit donc être dédié à un usage exclusivement professionnel.
- Un compte google pour chaque salarié (Facultatif mais très recommandé) : il est possible d'accéder à un dossier partagé sans compte google, <u>mais la sécurité en est</u> <u>amoindrie.</u> En effet, il faut alors partager un lien avec le salarié concerné, et tout internaute disposant de ce lien peut alors accéder à la feuille horaire (et la modifier).
- Un google Workspace pro (Facultatif) : Idéalement, l'utilisation d'un compte workspace pro améliore l'expérience utilisateur et la sécurité. Il existe une solution gratuite pour les associations (CF <u>ce tuto</u>).

## Mise en place

L'ensemble de ces démarches doivent être réalisées connecté au compte google de la personne adéquate (comme Sheila). En effet c'est ce compte qui sera en mesure d'accéder à tous les fiches horaires, et de les déverrouiller le cas échéant.

### Préparation du dossier

Au sein du drive du responsable, nous allons créer un dossier qui sera destiné <u>uniquement</u> aux feuilles horaires. Ce dossier ne devra rien contenir d'autre. Pour ceux utilisant un workspace pro, ce dossier peut être un Drive partagé.

Au sein de ce dossier, il faut créer un dossier par salarié. Mettez le nom du salarié comme nom de dossier : c'est ce nom que l'on retrouvera en haut de la fiche horaire. Vous obtenez quelque chose comme cela (avec peut être moins de guitaristes) :

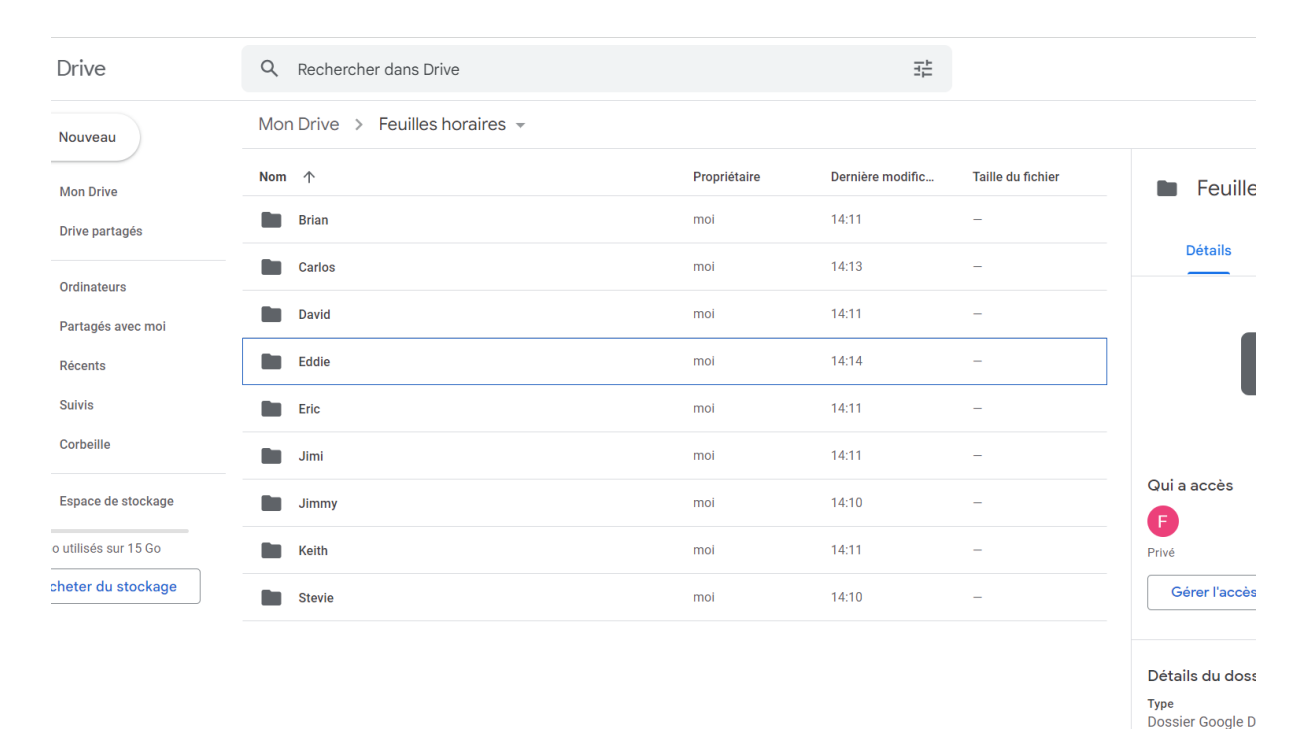

Ici, j'ai décidé d'être original et de nommer mon dossier "Feuilles horaires". A noter : vous pouvez mettre Prénom et Nom si vous le souhaitez.

## Ensuite

Rendez-vous sur <u>ce lien</u>. Vous retrouvez 3 éléments dans ce dossier : ce tuto, le classeur Modèle, et le script Déploiement. Le dossier est en mode Lecture, mais vous pouvez copier les éléments. Faites une copie du Modèle et du Déploiement (Clic droit : Créer une copie). Ces copies vont se faire directement à la racine de votre drive.

Vous pouvez maintenant renommer et déplacer ces deux éléments dans votre dossier Feuilles horaires.

# Vous devriez donc avoir ceci :

| Drive                      | Q Rechercher dans Drive         |              |                  |                   |  |  |  |  |  |  |
|----------------------------|---------------------------------|--------------|------------------|-------------------|--|--|--|--|--|--|
| - Nouveau                  | Mon Drive > Feuilles horaires - |              |                  |                   |  |  |  |  |  |  |
| Mon Drive                  | Nom 个                           | Propriétaire | Dernière modific | Taille du fichier |  |  |  |  |  |  |
| Drive partagés             | Brian                           | moi          | 14:11            | -                 |  |  |  |  |  |  |
| - Ordinateurs              | Carlos                          | moi          | 14:13            | -                 |  |  |  |  |  |  |
| Partagés avec moi          | David                           | moi          | 14:11            | -                 |  |  |  |  |  |  |
| ) Récents                  | Eddie                           | moi          | 14:14            | -                 |  |  |  |  |  |  |
| <ul> <li>Suivis</li> </ul> | Eric                            | moi          | 14:11            | -                 |  |  |  |  |  |  |
| Corbeille                  | Jimi                            | moi          | 14:11            | -                 |  |  |  |  |  |  |
| 5 Espace de stockage       | Jimmy                           | moi          | 14:10            | _                 |  |  |  |  |  |  |
| 3 Go utilisés sur 15 Go    | Keith                           | moi          | 14:11            | -                 |  |  |  |  |  |  |
| Acheter du stockage        | Stevie                          | moi          | 14:10            | _                 |  |  |  |  |  |  |
|                            | Deploiement                     | moi          | 15:49            | -                 |  |  |  |  |  |  |
|                            | 🛨 Modèle                        | moi          | 15:49            | 46 Ko             |  |  |  |  |  |  |

Il faut maintenant modifier le script, pour cela ouvrez (double clic) Déploiement. Il n'y a pas besoin de connaissances particulières.

### Modifier le script

Nous allons devoir modifier 2 éléments dans le script. Il s'agit des ID du dossier Feuilles Horaires et du classeur Modèle voir sur l'image :

| 2  | Apps Script   | Deploie | ment Déployer 🔻                                                                                                    |
|----|---------------|---------|----------------------------------------------------------------------------------------------------|
| () | Fichiers      | Ąż +    | S C I Débogage copie ▼ Journal d'exécution                                                                                                    |
| <> | Code.gs       |         | 1 function copie() {                                                                                                    |
| Ö  | Bibliothèques | +       | var dossiers = DriveApp.getFolderById("8AF95J1Le6GHrUk9PVA").getFolders(); Nom de la feuille                                                                                                    |
| ₽, | Services      | +       | destFolder =[] horaire                                                                                                    |
| 3  |               |         | <pre>while (dossiers.hasNext()) {     if (testi &gt;0) {       destFolder = dossiers.next();       la       ///</pre>                                                                                                    |
|    |               |         | DriveApp.getFileById('1xE2almELweu4uEzotCw-JRIh1FRwONbfI_t52\vg9hI').makeCopy('Feuille Howire 2023',destFolder)<br>var files = destFolder.getFilee()<br>var k=0<br>file=[]<br>the file= [file= hermyt()) /                                                      |
| ID | de la f       | euill   | <b>e</b> <sup>3</sup><br><b>fie</b> [k] = files.next();                                                                                                    |
|    | Modè          | le      | 20   k++<br>21 }<br>22                                                                                                    |
|    |               |         | ID du dossier                                                                                                    |
|    |               |         | <pre>var nom=cstrolder.getramme() var sheets = SpreadsheetApp.openById(file[0].getId()).getSheets() for (var i = 0; 1 &lt; sheets.length; i++) { var sheet = sheets[1]; var sheet = sheets[1]; var sheet = sheet.getRange('A2:C2'); range1.setValue(nom) </pre> |

Nous allons donc remplacer l'ID du classeur Modèle d'origine par votre classeur Modèle (la copie). Pour récupérer l'ID de la feuille, il suffit de l'ouvrir et de regarder l'url dans la barre d'adresse.

| ← → C ( https://docs.google.com/spreadsheets/d/1oglz5T9wssYz6k3AEuAMICk6fltM-ZCSY8XIpdsgw4Y/edit#gid=1002096825 |                                                                                                    |    |                  |                  |             |                |         |   |  |  |
|----------------------------------------------------------------------------------------------------|----------------------------------------------------------------------------------------------------|----|------------------|------------------|-------------|----------------|---------|---|--|--|
| 🕵 Co                                                                                                    | a Courrier - Florian C G centre social saleng                                                                              |    |                  |                  |             |                |         |   |  |  |
| ⊞                                                                                                    | ■ Modèle ☆ ⊡ ⊘<br>Fichier Édition Affichage Insertion Format Données Outils Extensions Aide Déverrouillage <u>Dernière</u> |    |                  |                  |             |                |         |   |  |  |
| IC.                                                                                                    | · ~ 큠 ₱ 100% -                                                                                                    | \$ | % .0, .00 123▼   | Calibri 🝷 12     | - B I       | <del>ና</del> A | ¢. ⊞ 53 | - |  |  |
| A1:F1                                                                                                    | A1:F1 $- fx$ Feuille Horaire                                                                                               |    |                  |                  |             |                |         |   |  |  |
|                                                                                                    | А                                                                                                    | В  | С                | D                | E           | F              | G       |   |  |  |
| 1                                                                                                    | Feuille Horaire Observation                                                                                                |    |                  |                  |             |                |         |   |  |  |
| 2                                                                                                    | Nom HEURES PAR SEMAINE 35h00                                                                                               |    |                  |                  |             |                |         |   |  |  |
| 3                                                                                                    | 3 SEMAINE N°1                                                                                                    |    |                  |                  |             |                |         |   |  |  |
| 4                                                                                                    |                                                                                                    |    | Heures d'arrivée | heures de départ | total 1/2 j | total jour     |         |   |  |  |
| 5                                                                                                    |                                                                                                    | М  | 8h00             | 12h00            | 4h00        |                |         |   |  |  |
| 6                                                                                                    | LONDI                                                                                                    | AM | 13h00            | 17h00            | 4h00        | 8h00           |         |   |  |  |
| 7                                                                                                    | MARDI                                                                                                    | М  | 8h00             | 12h00            | 4h00        |                |         |   |  |  |
| 8                                                                                                    | ΙΝΙΑΝΟΙ                                                                                                    | AM | 13h00            | 17h00            | 4h00        | 8h00           |         |   |  |  |
| 9                                                                                                    |                                                                                                    | м  | 8h00             | 12h00            | 4h00        |                |         |   |  |  |

Il s'agit de la partie entre les deux derniers /

Il faut donc copier-coller cette partie et la remplacer dans le texte à la place de l'ID d'origine.

On effectue ensuite le même travail pour remplacer l'ID du dossier Feuilles horaires. Pour trouver la nouvelle ID il suffit de regarder l'URL lorsqu'on est au sein du dossier :

| C https://drive.google.com/drive/folders/1FOtd1YYths6Q3BRP1_uzFuag5uW-gcy_ |                                 |              |                  |                   |  |  |  |  |
|----------------------------------------------------------------------------|---------------------------------|--------------|------------------|-------------------|--|--|--|--|
| ier - Florian C 💪 centre social saleng 🛕 Lille - Document co               |                                 |              |                  |                   |  |  |  |  |
| Drive                                                                      | Q Rechercher dans Drive         |              |                  |                   |  |  |  |  |
| Nouveau                                                                    | Mon Drive > Feuilles horaires - |              |                  |                   |  |  |  |  |
| Mon Drive                                                                  | Nom 个                           | Propriétaire | Dernière modific | Taille du fichier |  |  |  |  |
| Drive partagés                                                             | Brian                           | moi          | 31 janv. 2023    | -                 |  |  |  |  |
| Ordinateurs                                                                | Carlos                          | moi          | 31 janv. 2023    | -                 |  |  |  |  |
| Partagés avec moi                                                          | David                           | moi          | 31 janv. 2023    | -                 |  |  |  |  |
| Récents                                                                    | Eddie Eddie                     | moi          | 31 janv. 2023    | _                 |  |  |  |  |
| Suivis                                                                     | Erio                            | moi          | 31 ianv 2023     | _                 |  |  |  |  |

On copie-colle cette partie et on remplace l'ancienne ID dans le script.

Si vous le souhaitez vous pouvez également changer le nom du classeur (par défaut Feuille Horaire 2023)

### **Déploiement**

Notre script est prêt à être exécuté. Pour cela, dans le script Deploiement, on clique sur "Exécuter"

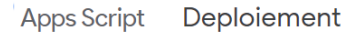

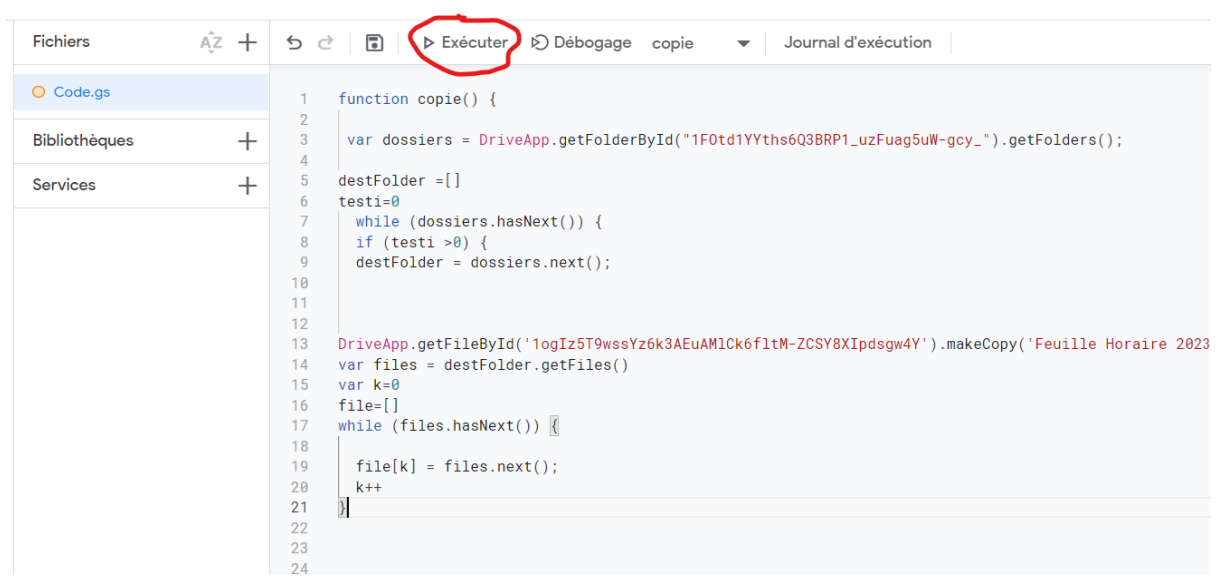

Le programme va tourner, et si tout va bien vous avez ce message :

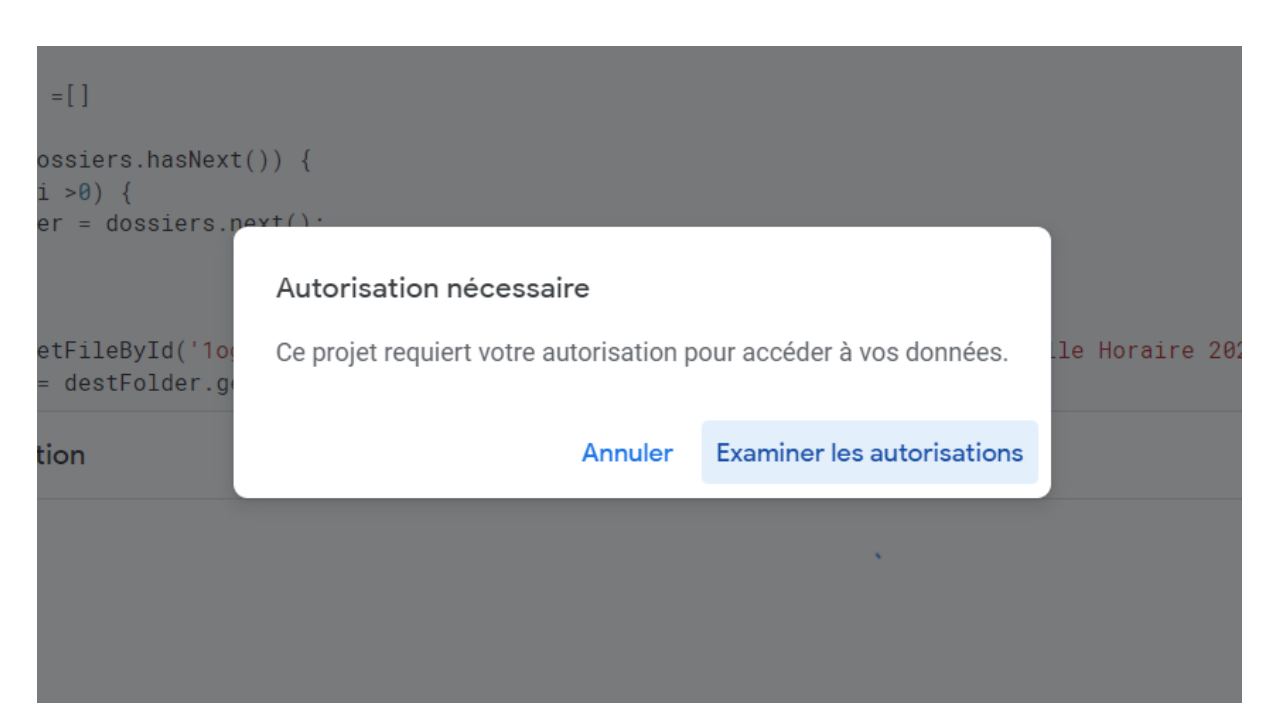

Le programme demande une autorisation pour pouvoir se lancer depuis votre compte google, y compris pendant votre absence.

Cliquez sur Examiner les autorisations. Vous arrivez sur cet écran :

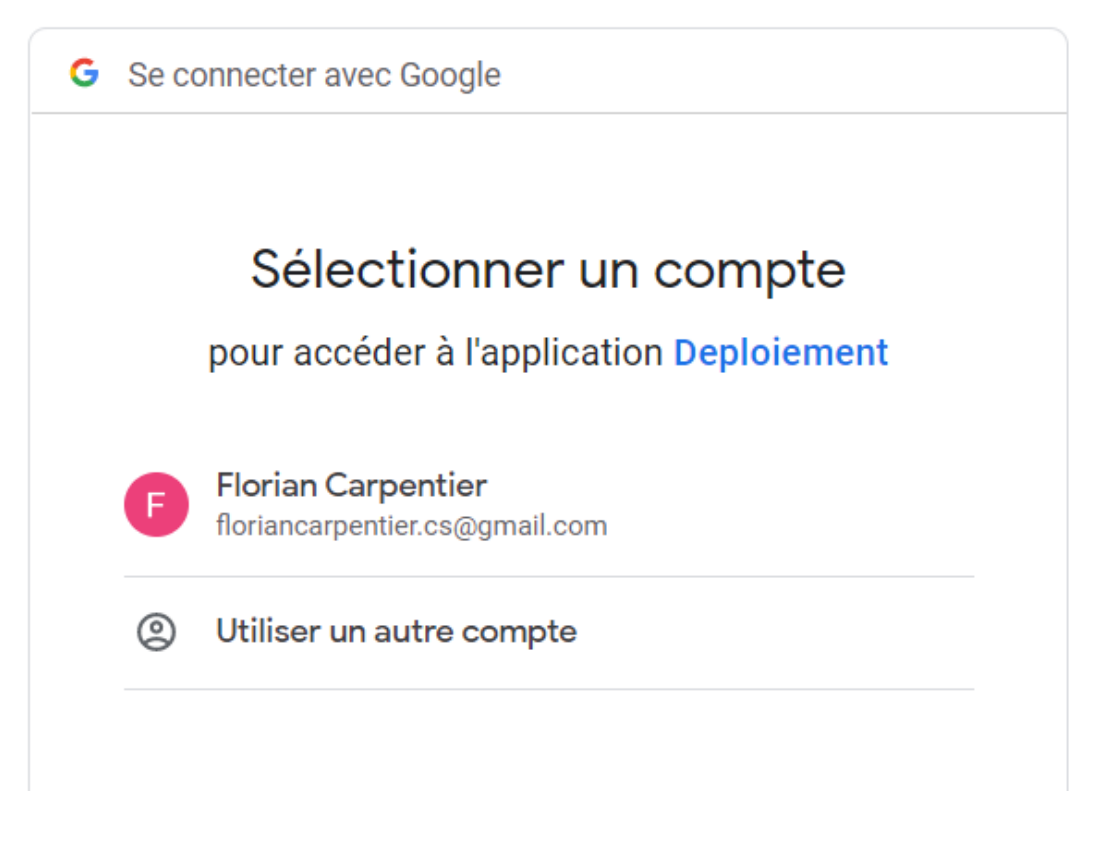

Vous pouvez sélectionner votre compte (donc le compte du responsable des feuilles horaires)

Il est possible que vous arriviez sur cet écran :

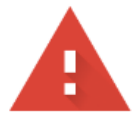

# Google n'a pas validé cette application

L'application demande l'accès à des informations sensibles de votre compte Google. Nous vous recommandons de ne pas utiliser cette application tant que le développeur (<u>carpentierflorian.fc@gmail.com</u>) ne l'aura pas soumise pour validation auprès de Google.

#### Paramètres avancés

# **REVENIR EN LIEU SÛR**

Ca fait peur, mais vous pouvez faire confiance au développeur (moi donc ...). Cliquez donc sur "Paramètres avancés" puis sur "accéder à Déploiement".

Vous arrivez ensuite ici :

Comme prévu, le script va pouvoir créer des fichiers sur le drive (pour copier les classeurs pour chaque salarié), modifier des feuilles Sheets (pour mettre le nom de chaque salarié) et autoriser l'exécution du script mêle quand ce compte n'est pas connecté : ainsi lorsque quelqu'un écrira DEPOSER sur sa feuille, le programme s'exécutera depuis ce compte pour verrouiller la feuille.

Vous pouvez donc cliquer sur Autoriser.

# Deploiement pourra ainsi :

- Afficher, modifier, créer et supprimer des fichiers (i) dans Google Drive
  - Consulter, modifier, créer et supprimer toutes vos (j) feuilles de calcul Google Sheets
  - Autoriser l'exécution de cette application en votre absence

# Vérifiez que l'application Deploiement est digne de confiance

Il se peut que vous partagiez des informations sensibles avec ce site ou cette appli. Vous pouvez à tout moment consulter ou supprimer les autorisations d'accès dans votre **compte Google**.

Découvrez comment Google vous aide à partager vos données de manière sécurisée.

Consultez les Règles de confidentialité et les Conditions d'utilisation de Deploiement.

Annuler

Autoriser

Le programme va à présent se lancer (1 à 2 min selon le nombre de dossiers). Et voilà ! Vous avez à présent dans chaque dossier salarié, une feuille horaire au nom du salarié !

# Feuille Horaire

# Concernant l'utilisation de la feuille horaire :

La première feuille est remplie arbitrairement pour l'exemple.

Certaines cellules sont protégées, notamment les cellules qui contiennent des formules. Ainsi le salarié n'a besoin de remplir que les horaires d'arrivée et de départ chaque jour, le calcul des heures effectuées est automatique.

Pour le remplissage, il faut inscrire l'heure au format 17:00 (et non pas 17h00).

Pour les congés : il faut remplir une journée classique (7h pour un 35h) et inscrire congés payés dans la case observation

Pour les récup : il ne faut rien inscrire. Les heures à récupérer ou à effectuer sont calculées automatiquement

## Reste à faire pour le responsable horaire

- Par défaut chaque feuille horaire estime un temps de travail hebdomadaire de 35h (non modifiable par le salarié). C'est sur cette base que sont calculées les heures à récupérer. Pour les salariés à temps partiels, il faut donc modifier chaque feuille
- La case "heure à récupérer" de la première feuille est arbitrairement fixée à 11H00. Il appartient au responsable de la modifier et de lui mettre la valeur suivante : Heures accumulées l'année précédente + heures accumulées la première semaine .